## วิธีเข้าใช้งานระบบ E-Services เข้าสู่หน้าเว็บไซต์ E-Services

๑.เปิดโปรแกรม Browser

๒.พิมพ์ ซื่อหน่วยงาน หรือ URL ของเว็บไซต์ <u>www.bannikhom.go.th</u> และ คลิก Enter จะ ปรากฏหน้าหลักของเว็บไซต์

๓.คลิกที่ Banner E-Services ในภาพที่ ๑ จะเข้าสู่หน้าระบบ เลือกคำร้องตามหัวข้อที่ต้องการเลือก ได้เลย ตามภาพที่ ๒

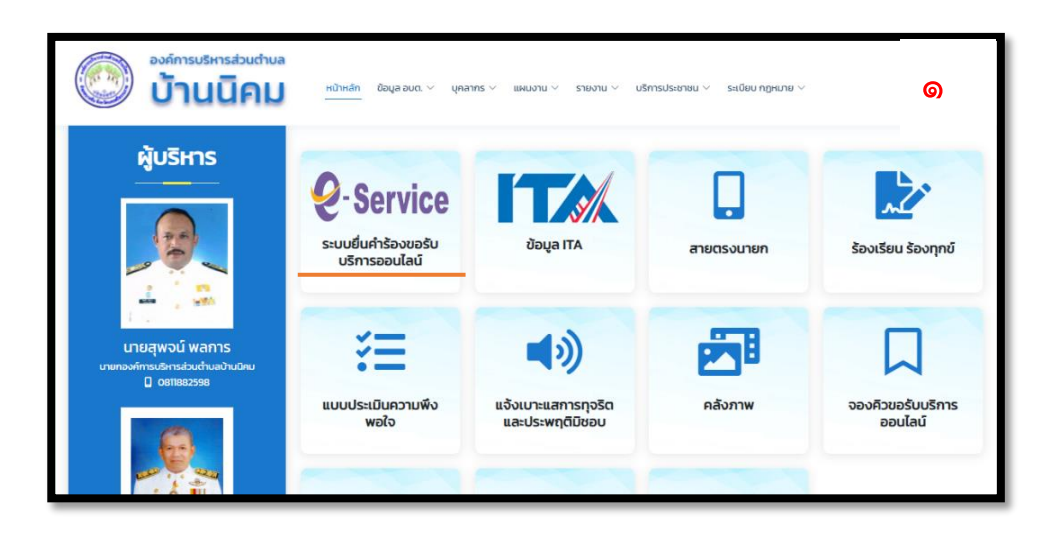

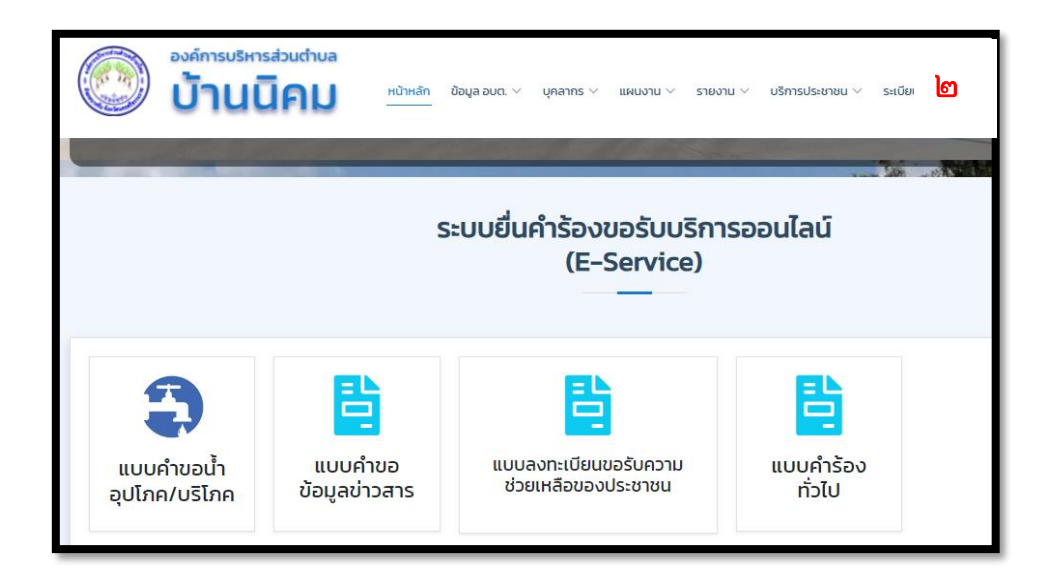

๔.กรอกข้อมูลตามแบบฟอร์มที่กำหนดให้ครบถ้วน และกด ส่งข้อมูลแบบคำขอด้างล่างเพื่อส่งตามภาพ

ที่ ๓

| ระบบยื่นคำร้องขอรับบริการออนไลน์<br>(E–Service)                                                          |                 | តា |  |  |
|----------------------------------------------------------------------------------------------------|-----------------|----|--|--|
| แบบคำขอน้ำอุปโภค/บริโภค                                                                                  |                 |    |  |  |
| กรุณากรอกข้อมูล "ตามความเป็นจริง" เพื่อผลประโยชน์ของท่าน และการดำเนินการแก้ไขของทาง อบต.<br>ชื่อ-นามสกุล | หมายเลขโทรศัพท์ | -  |  |  |
| ชื่อ-นามสกุล                                                                                             | หมายเลขโกรศัพท์ |    |  |  |
| ที่อยู่ / บ้านเลขที่                                                                                     |                 |    |  |  |
| ทีอยู่ / บ้านเลขที                                                                                       |                 |    |  |  |
| มีควาประสงค์ขอขอรับการสนับสนุน น้ำใช้อุปโภค/บริโภค-บริโภค เนื่องจาก                                      |                 |    |  |  |

## <u>ภาพตัวอย่างแบบคำขอน้ำอุปโภค / บริโภค</u>

| แบบคำขอขัอมูลข่าวสาร                                                                     |                    |      |  |  |  |
|------------------------------------------------------------------------------------------|--------------------|------|--|--|--|
| กรุณากรอกป้อมูล "ตามความเป็นจริง" เพื่อผลประโยชน์ของท่าน และการต่าเนินการแก้ไขของทาง อบต |                    |      |  |  |  |
| ชื่อ-นามสกุล                                                                             | เพศ                | อายุ |  |  |  |
| ชื่อ-นามสกุล                                                                             | 🖲 เพศชาย 🔾 เพศหญิง | อายุ |  |  |  |
| ที่อยู่ / บ้านเลขที่                                                                     |                    |      |  |  |  |
| ที่อยู่ / บ้านเลขที่                                                                     |                    |      |  |  |  |
| อาชีพ                                                                                    | หมายเลขโทรศัพท์    |      |  |  |  |
| อาชีพ                                                                                    | หมายเลขไทรศัพท์    |      |  |  |  |
| มีความประสงค์ขอรับบริการข้อมูลข่าวสารตามพระราชบัณณัติข้อมูลข่าวสารของราชการ พ.ศ.2540 โดย |                    |      |  |  |  |
| ອັດຊະລາຍຄ                                                                                |                    |      |  |  |  |
| 🔿 ขอคัดสำเนา                                                                             |                    |      |  |  |  |
| 🔿 ขอคัดสำเนาที่มีการรับรอง                                                               |                    |      |  |  |  |
| ในเรื่องดังต่อไปนี้                                                                      |                    |      |  |  |  |
| ในเรื่องดังต่อไปนี้                                                                      |                    |      |  |  |  |

<u>ภาพตัวอย่างแบบคำขอข้อมูลข่าวสาร</u>

| แบบลงทะเบียนขอรับความช่วยเหลือของประชาชน                                                  |                    |            |  |  |  |  |
|-------------------------------------------------------------------------------------------|--------------------|------------|--|--|--|--|
| กรุณากรอกข้อมูล "ตามความเป็นจริง" เพื่อผลประโยชน์ของท่าน และการต่ำเนินการแก้ไขของทาง อบต. |                    |            |  |  |  |  |
| ชื่อ-นามสกุล                                                                              | เพศ                | อายุ       |  |  |  |  |
| ชื่อ-นามสกุล                                                                              | 🖲 เพศชาย 🔿 เพศหญิง | อายุ       |  |  |  |  |
| ที่อยู่ / บ้านเลขที่                                                                      |                    |            |  |  |  |  |
| ที่อยู่ / บ้านเลขที                                                                       |                    |            |  |  |  |  |
| หมายเลขโทรศัพท์                                                                           |                    | <i>l</i> e |  |  |  |  |
| หมายเลขไทรศัพท์                                                                           |                    |            |  |  |  |  |
| ประเภทการช่วยเหลือ                                                                        |                    |            |  |  |  |  |
| 🖲 ด้านสาธารณภัย                                                                           |                    |            |  |  |  |  |

## <u>ภาพตัวอย่างแบบคำขอความช่วยเหลือประชาชน</u>

| แบบคำร้องทั่วไป                                        |                                     |                 |    |  |
|--------------------------------------------------------|-------------------------------------|-----------------|----|--|
| กรุณากรอกข้อมูล "ตามความเป็นจริง" เพื่อผลประโยชน์ของท่ | ่าน และการดำเนินการแก้ไขของทาง อบต. |                 |    |  |
| ชื่อ-นามสกุล                                           |                                     | หมายเลขโทรศัพท์ |    |  |
| ชื่อ-นามสกุล                                           |                                     | หมายเลขไกรศัพท์ |    |  |
| ที่อยู่ / บ้านเลขที่                                   |                                     |                 |    |  |
| ที่อยู่ / บ้านเลขที                                    |                                     |                 |    |  |
|                                                        |                                     |                 | 11 |  |
| รายละเอียด                                             |                                     |                 |    |  |
| รายละเอียด                                             |                                     |                 |    |  |
| สถานที่เกิดปัญหา                                       |                                     |                 |    |  |
| สถานที่เกิดปัญหา                                       |                                     |                 |    |  |
|                                                        |                                     |                 | /  |  |
| ประเภท                                                 |                                     |                 |    |  |
| ระบบไฟฟ้าแสงสว่าง                                      |                                     |                 |    |  |

<u>ภาพตัวอย่างแบบคำขอทั่วไป</u>